# CONTENTS

| 1.  | Person Search2                                      |
|-----|-----------------------------------------------------|
|     | 1.1 Search Using Filters2                           |
|     | Searching for a Person in OrganMatch using Filters2 |
| 2.  | Person Details4                                     |
|     | 2.1 Person Banner4                                  |
|     | 2.2 Person Details tabs6                            |
|     | 2.2.1 Histocompatibility Profile6                   |
|     | HLA Typing Profile6                                 |
|     | Unacceptable and Acceptable Anitgens (UA & AA)6     |
|     | MPRA (Match Calculated Panel Reactive Antibody)7    |
|     | 2.2.2 Samples & Test Results8                       |
|     | Samples Tab8                                        |
|     | HLA Antibody Screen Results9                        |
|     | Non-HLA Antibody Results10                          |
|     | Crossmatch10                                        |
|     | Blood Group11                                       |
|     | 2.2.3 Medical Information11                         |
|     | Add or Edit Medical Events12                        |
|     | 2.2.4 Enrolments For Transplant14                   |
|     | Waiting Time                                        |
|     | 2.2.5 Reports                                       |
|     | 2.2.6 Notes & Attachments15                         |
|     | 2.2.7 TWL Match History                             |
|     | 2.2.8 Living Donor Match History16                  |
|     | 2.2.9 Transplants                                   |
|     | 2.2.10 Demographic & Contact Details17              |
|     | View and Edit Demographic and Contact Details18     |
|     | 2.2.11 Providers                                    |
|     | Add a Hospital or Provider Link19                   |
|     | Edit Hospital or Provider Link                      |
|     | Ending a Hospital or Provider Link22                |
|     | 2.12 Personal Links                                 |
|     | View Personal Link                                  |
|     | Add Personal Link                                   |
|     | Edit Personal Link                                  |
| De  | finitions                                           |
| Re  | ferenced Internal Documents27                       |
| Ch  | ange History                                        |
| Ele | ctronic Signature                                   |

# **1. PERSON SEARCH**

Clicking Search from the navigation pane opens the Person search pane.

| arch |
|------|
| a    |
|      |
|      |

# **1.1 SEARCH USING FILTERS**

To search for a person, you may search using several different criteria in combination:

- Enter two or more letters into either name field. Possible name matches will display immediately below the search box.
- For remaining criteria, enter the search details into any search criteria field and then click **Search** or press <Enter>. A list of people who meet the criteria will be displayed in the Search results on the right hand side of the page.
- Searching using the **Transplant Role** allows users to find records that have an enrolment for recipient or donor. Selecting unenrolled from the dropdown will return any records that have no current or historical enrolment i.e. patients or donors that have never been enrolled on a program.

#### SEARCHING FOR A PERSON IN ORGANMATCH USING FILTERS

1. From the navigation pane, click **Person**, then **Search**.

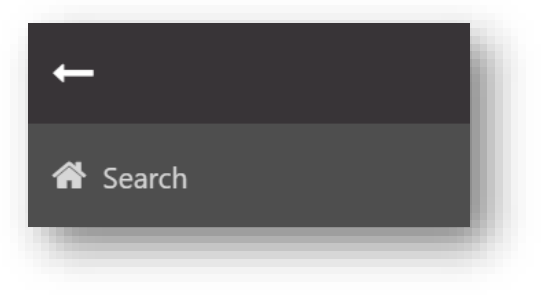

2. Select required Search criteria.

| Search criteria   |                      |  |
|-------------------|----------------------|--|
| DM ID             |                      |  |
|                   |                      |  |
| Last Name         |                      |  |
|                   |                      |  |
| First Name        |                      |  |
|                   |                      |  |
| Date of Birth     |                      |  |
| Defenses ID Trace |                      |  |
| Please Select     | ~                    |  |
| Reference ID      |                      |  |
| N/A               |                      |  |
| Transplant Role   |                      |  |
| All               | ~                    |  |
|                   | Reset Filters Search |  |

#### Note:

If **Reference ID Type** is chosen, the **Reference ID** field becomes available so the reference can be added.

|                  |   | Riesse Select      | ~ |
|------------------|---|--------------------|---|
|                  |   | Tiease Select      | • |
|                  |   |                    | Q |
| eference ID Type |   |                    |   |
| Please Select    | ~ | Please Select      |   |
|                  |   | Hospital Reference |   |
| eference ID      |   | National Reference |   |
| I/A              |   |                    |   |

#### 3. Click Search.

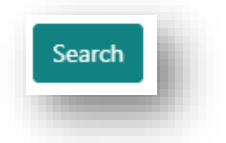

## Note: Click Reset Filters to reset all filters

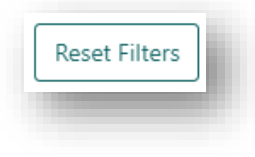

4. Person records that match the filter criteria will appear in the Search results pane.

# 2. PERSON DETAILS

OrganMatch Transplantation Portal allows users to view information on recipients and donors.

Recipient and Donor information is found in the Match profile:

| bp | gNeOo TpzjQ EORigb RECIPIENT             |
|----|------------------------------------------|
| 4  | Female<br>35 years 2 months (09/12/1988) |
| >  | Histocompatibility profile               |
| >  | Samples & test results                   |
| >  | Medical information                      |
| >  | Enrolments for transplant                |
| >  | Reports                                  |
| >  | Notes & attachments                      |
| >  | De-identified Notes & attachments        |
| >  | TWL Match history                        |
| >  | Living Donor Match History               |
| >  | Transplants                              |
| >  | Demographic & contact details            |
| >  | Providers                                |
| >  | Personal links                           |

# **2.1 PERSON BANNER**

The Person record displays key details about the person in a banner at the top of the screen for easy reference.

| Match p   | orofile                  |                 |   |                             |                                       |   |     |
|-----------|--------------------------|-----------------|---|-----------------------------|---------------------------------------|---|-----|
| FXohVbK s | sezhlb RmsT              | RECIPIENT       |   |                             |                                       |   |     |
| ŕ         | Male<br>51 years 3 month | ıs (23/10/1972) | Ó | OM ID 0064355<br>OM Lab NSW | Lab Ref 4201 HLR<br>Nat Ref 270029838 | 4 | L I |
|           |                          |                 |   |                             |                                       |   |     |

| Banner information             | Notes                                                                                                    |
|--------------------------------|----------------------------------------------------------------------------------------------------|
| FXohVbK sezhlb RmsT            | Patient Name – <b>Last name</b> First name                                                                                                    |
| q RECIPIENT                    | Transplant role                                                                                                    |
| Ŵ                              | Visually indicates gender – Male or Female                                                                                                    |
| Male                           | Written Gender label                                                                                                    |
| 51 years 3 months (23/10/1972) | Calculated age in years/months, and date of birth<br><b>Note</b> – If a person does not have a date of birth entered, the<br>banner will display 'Age Unknown'.<br><b>Note</b> – If date of death is added in person record, then age will<br>stay the same. |
| Ó                              | Blood Group<br>Note – Once the ABO has been Confirmed, the Final ABO will<br>appear as a red blood drop in the banner. If no blood drop<br>appears you know that the blood group has not been confirmed.                                                     |
| OM ID 0035683                  | OrganMatch ID (alphanumeric)                                                                                                    |
| OM Lab NSW                     | OrganMatch Lab location                                                                                                    |
| Lab Ref 4201 HLR               | Lab reference number (alphanumeric)                                                                                                    |
| Nat Ref 270029838              | National reference number                                                                                                    |

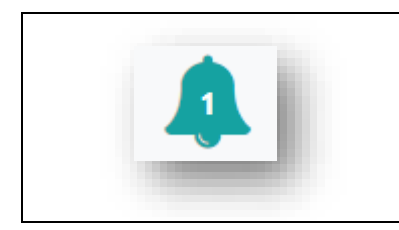

# 2.2 PERSON DETAILS TABS

# 2.2.1 HISTOCOMPATIBILITY PROFILE

#### HLA TYPING PROFILE

The HLA typing of the patient is displayed. HLA results are used in matching. For further details such as testing method, test date, refer to patient report issued by the laboratory.

|       | В      | с      | DRB1   | DQB1   | DQA1   | DPB1   | DPA1   | DRB3 | DRB4   | DRB5 |
|-------|--------|--------|--------|--------|--------|--------|--------|------|--------|------|
| 03:01 | *07:02 | *07:02 | *04:01 | *02:02 | *02:01 | *04:01 | *01:03 |      | *01:01 |      |
| 29:02 | *44:03 | *16:01 | *07:01 | *03:01 | *03:03 | *11:01 | *02:01 |      | *01:03 |      |

#### UNACCEPTABLE AND ACCEPTABLE ANITGENS (UA & AA)

Sensitisation Category is displayed in this section.

An assessment of factors, such as HLA antibodies, previous transplant mismatches are used when defining a list of HLA donor antigens that would be considered unacceptable for an individual recipient.

- TWL UA will potentially exclude the patient from progressing through to the matching algorithms and therefore will be ineligible to be offered an organ from any deceased organ donor with those antigens.
- Living Donor UA will exclude KPD patients from being eligible to be offered a kidney from a live donor on the KPD with those HLA antigens.

Acceptable Antigens are used in specific cases, for example if the patient has an allele specific antibody.

There are three types of Unacceptable antigens in Organ Match:

- Antibody sourced the result of HLA antibody test results.
- Previous donor mismatch.
- Other HLA antigens added from other sources such as those to avoid high eplet loads.

Contact your local HLA lab for further explanation of UA or refer to Patient Antibody Assessment- Laboratory Portal, OM-008 for further information.

| Antigens for Exclusion | Details               |                  |  |
|------------------------|-----------------------|------------------|--|
| Unacceptable & Accep   | otable Antigens - TWL |                  |  |
| TWL mPRA               |                       |                  |  |
| 9.9%                   |                       |                  |  |
| Type †↓                | Antigen 1             | Source 11        |  |
| JA                     | A*02:01               | Antibody Sourced |  |
| AU                     | A*02:03               | Antibody Sourced |  |
| AL                     | A*02:05               | Antibody Sourced |  |
| JA                     | A*02:06               | Antibody Sourced |  |
| AU                     | A*02:07               | Antibody Sourced |  |
| AU                     | A*02:10               | Antibody Sourced |  |
| AL                     | A*25:01               | Antibody Sourced |  |
| AL                     | A*26:01               | Antibody Sourced |  |
| AU                     | A*26:02               | Antibody Sourced |  |
| AU                     | A*26:03               | Antibody Sourced |  |
| JA                     | A*33:01               | Antibody Sourced |  |
| JA                     | A*33:03               | Antibody Sourced |  |

| Antigens for Exclusion | Details                 |                       |  |
|------------------------|-------------------------|-----------------------|--|
| Unacceptable & Accept  | table Antigens - Living | Donor                 |  |
| 38.5%                  |                         |                       |  |
| Type 1⊥                | Antigen 11              | Source 11             |  |
| UA                     | B*13:01                 | Antibody Sourced      |  |
| UA                     | B*13:02                 | Antibody Sourced      |  |
| UA                     | B*13:02                 | Previous Donor Typing |  |
| UA                     | DRB1*07:01              | Antibody Sourced      |  |
| UA                     | DRB1*07:01              | Previous Donor Typing |  |
| UA                     | DRB1*09:01              | Antibody Sourced      |  |
| UA                     | DRB1*09:02              | Antibody Sourced      |  |
| UA                     | DRB1*12:01              | Antibody Sourced      |  |
| UA                     | DRB1*12:02              | Antibody Sourced      |  |
| UA                     | DQB1*02:01              | Antibody Sourced      |  |
| UA                     | DQB1*02:02              | Antibody Sourced      |  |
| UA                     | DQB1*02:02              | Previous Donor Typing |  |
|                        |                         |                       |  |

#### MPRA (MATCH CALCULATED PANEL REACTIVE ANTIBODY)

Provides an estimate of the percentage of deceased organ donors that will be incompatible for a recipient based on the antigens assigned as unacceptable. The mPRA represents the HLA antigen frequency in the population, based on a pool of donors from the Australian population. If more than one HLA antigen is unacceptable, the mPRA is the total frequency of the HLA antigens.

| Unacceptable & Acceptable Antigens - TWL |
|------------------------------------------|
| TWL mPRA                                 |
| 99.9%                                    |
|                                          |

# 2.2.2 SAMPLES & TEST RESULTS

The following tabs are viewable:

| amples HLA antibody screen results Non-HLA antibody results Crossmatch Blood | od droup |
|------------------------------------------------------------------------------|----------|
|------------------------------------------------------------------------------|----------|

- Samples
- HLA antibody screen results
- Non-HLA antibody results
- Crossmatch
- Blood group

#### SAMPLES TAB

Samples from the Lab Portal can be viewed as read only in the Transplant Portal. The columns in the table are as below. Samples can be expanded to view test results in the child table.

| Sample Date 1                                                                                              | Sample Reference 11                              |              | Type 11 | Microfuge 1  | Reserve 1   | 1 3         | Sample Tag 11 | Tests 11                     |
|----------------------------------------------------------------------------------------------------|--------------------------------------------------|--------------|---------|--------------|-------------|-------------|---------------|------------------------------|
| 12/12/2023                                                                                                 | V-23-22814-A                                     |              | Serum   | 0            | 1           |             |               | 2                            |
| 15/11/2023                                                                                                 | V-23-20890-A                                     |              | Serum   | 0            | 1           |             |               | 0                            |
|                                                                                                    | _                                                |              |         |              |             |             |               | _                            |
|                                                                                                    |                                                  |              |         |              |             |             |               |                              |
| Sample Date 11                                                                                             | Sample Reference 11                              |              |         | Type †↓      | Microfuge 1 | j           | Reserve 11    | Sample Tag 11                |
| 12/12/2023                                                                                                 | V-23-22814-A                                     |              |         | Serum        | 0           |             | 1             |                              |
| Test Method 11                                                                                             |                                                  | Short Name 1 |         | Test Type ↑↓ | Te          | est Date 11 |               | Testing Laboratory 11        |
| Luminex Single Antigen Class I                                                                             |                                                  | SAG1         |         | HLA Antibody | 1           | 8/12/2023   |               | VIC Tissue Typing Laboratory |
| Luminex Single Antigen Class II                                                                            |                                                  | SAG2         |         | HLA Antibody | 1           | 8/12/2023   |               | VIC Tissue Typing Laboratory |
|                                                                                                    |                                                  | JAGE         |         |              |             |             |               |                              |
| ample                                                                                                    |                                                  | JAGE         | ×       |              |             |             |               |                              |
| ample                                                                                                    | Sample Type                                      | 500L         | ×       |              |             |             |               |                              |
| ample<br>iample Reference *<br>/-23-22814-A                                                                | Sample Type<br>Serum (SRM)                       | *            | ×       |              |             |             |               |                              |
| ample<br>ample Reference *<br>-/-23-22814-A<br>ample Date *                                                | Sample Type<br>Serum (SRM)                       | *            | ×       |              |             |             |               |                              |
| ample<br>ample Reference *<br>-23-22814-A<br>ample Date *<br>2/12/2023                                     | Sample Type<br>Serum (SRM)                       |              | Х       |              |             |             |               |                              |
| ample<br>ample Reference *<br>-23-22814-A<br>ample Date *<br>2/12/2023<br>Alicrofuge Inventory             | Sample Type<br>Serum (SRM)<br>Reserve Inver      | *<br>ttory   | ×       |              |             |             |               |                              |
| ample Reference *<br>-23-22814-A<br>ample Date *<br>2/12/2023<br>ticrofuge Inventory                       | Sample Type<br>Serum (SRM)<br>Reserve Inver<br>1 | *            | ×       |              |             |             |               |                              |
| ample Reference *<br>-23-22814-A<br>ample Date *<br>2/12/2023<br>ficrofuge Inventory<br>ample Tag          | Sample Type<br>Serum (SRM)<br>Reserve Inver<br>1 |              | х       |              |             |             |               |                              |
| Imple<br>ample Reference *<br>-23-22814-A<br>ample Date *<br>2/12/2023<br>licrofuge Inventory<br>ample Tag | Sample Type<br>Serum (SRM)<br>Reserve Inver<br>1 | *<br>htory   | Close   |              |             |             |               |                              |

# HLA ANTIBODY SCREEN RESULTS

Verified HLA antibody results are viewable if the checkbox View in Transplantation Portal is selected in OrganMatch - Lab Portal. Hovering over Contain Notes displays reportable notes.

**Note:** Results from April 2019 are viewable. For results prior to this date contact your local Tissue Typing Lab.

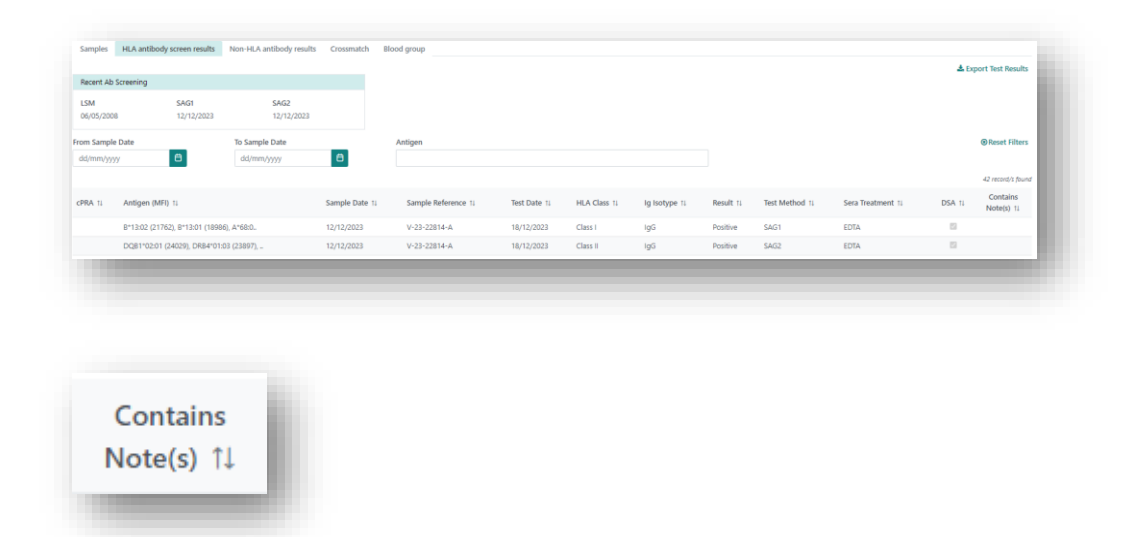

Further details are viewable by clicking the row.

| <ul> <li>Sample &amp; Test Result</li> </ul> | ılt Details          |             |            |  |
|----------------------------------------------|----------------------|-------------|------------|--|
| Sample Reference                             | V-23-22814-A         | Sample Date | 12/12/2023 |  |
| Test Method                                  | SAG1                 | Result      | Positive   |  |
| lg Isotype                                   | IgG                  | Class       | Class I    |  |
| Sera Treatment                               | EDTA                 | Test Date   | 18/12/2023 |  |
| Test Reference                               | 23-LSLXWS-979_LSLXS1 | cPRA        | -          |  |
| Testing Laboratory                           | VTIS                 | PRA         |            |  |
| Sample Tag                                   |                      |             |            |  |
| Results                                      |                      |             |            |  |
| Locus All                                    | $\checkmark$         |             |            |  |
|                                              | 59 record/s fou      | ind         |            |  |
| Antigen ↑↓                                   | MFI 11               | <b>A</b>    |            |  |
| B*13:02                                      | 21762                |             |            |  |
| B*13:01                                      | 18986                |             |            |  |
| A*68:01                                      | 17090                |             |            |  |
| A*25:01                                      | 15286                |             |            |  |
| A*34:01                                      | 15148                |             |            |  |
| A*66:01                                      | 15101                |             |            |  |
| A*34:02                                      | 14938                |             |            |  |
| A*69:01                                      | 14929                |             |            |  |
| A*33:03                                      | 14213                |             |            |  |
| A*26:01                                      | 14139                |             |            |  |
| A*68:02                                      | 14015                |             |            |  |
| B*27:08                                      | 11939                |             |            |  |
|                                              |                      | •           |            |  |

# NON-HLA ANTIBODY RESULTS

Verified Non-HLA antibody result are viewable. Only ATIR results will be shown.

| 146853 05/11/2021 ATR-EUSA 8.6 uml Negative 🗸 | 0/2021 146853 05/11/2021 ATTR-EUSA 8.6 u/ml Negative 🗸 | Contains Note(s) 11 | Verified | Interpretation 11 | Test Result 11 | Test Method 11 | Test Date 11 | Sample Reference 11 | mple Date 11 |
|-----------------------------------------------|--------------------------------------------------------|---------------------|----------|-------------------|----------------|----------------|--------------|---------------------|--------------|
|                                               |                                                        |                     | ~        | Negative          | 8.6 u/ml       | AT1R-ELISA     | 05/11/2021   | 146853              | /10/2021     |
|                                               |                                                        |                     |          |                   | > >> 10 ¥      | « « <b>1</b>   |              |                     |              |

#### CROSSMATCH

Verified crossmatch results are viewable in the Transplantation Portal. The crossmatch record can be expanded, and the sample and test results viewed by clicking on the crossmatch record.

Note: Patient or donor details are withheld for records that are not linked to the users hospital access.

| ples HLA antibody scree | n results Non-HLA antibody res | alts Crossmatch Blood group |               |                            |                     |                   |
|-------------------------|--------------------------------|-----------------------------|---------------|----------------------------|---------------------|-------------------|
|                         |                                |                             |               |                            |                     | 11 record/s found |
| Serum Name 11           | Sample Date 11                 | Sample Reference 11         | Cell Name 11  | Sample Date 11             | Sample Reference 11 | Test Date 11      |
| WYadF kuylgC            | 12/04/2018                     | 692668                      | Name Withheld | 29/05/2018                 | 18W04562            | 29/05/2018        |
| Crossmatch Type         | Additive Cell Trea             | tment Result Score          | Result Chi    | annel Shift from threshold | XM Date             | Test Reference    |
| CDC-TXM                 | Neat                           | 1                           | Negative      |                            | 29/05/2018          |                   |
| CDC-TXM                 | Neat                           | 1                           | Negative      |                            | 29/05/2018          |                   |
| CDC-BXM                 | Neat                           | 1                           | Negative      |                            | 29/05/2018          |                   |

|             | XM                             |                                                                                                    |                                                                                                    |                                                                                                    |                                                                                                    |                                                                                                    |
|-------------|--------------------------------|----------------------------------------------------------------------------------------------------|----------------------------------------------------------------------------------------------------|----------------------------------------------------------------------------------------------------|----------------------------------------------------------------------------------------------------|----------------------------------------------------------------------------------------------------|
| atory       | NSWTT                          |                                                                                                    |                                                                                                    |                                                                                                    |                                                                                                    |                                                                                                    |
| ils         |                                |                                                                                                    | Cell Deta                                                                                                    | ils                                                                                                    |                                                                                                    |                                                                                                    |
|             | WYadF kuylgC                   |                                                                                                    | Cell Name                                                                                                    |                                                                                                    | WYadF kuylg                                                                                                    | с                                                                                                    |
|             | 16/10/1982                     |                                                                                                    | Date of Bi                                                                                                    | rth                                                                                                    | 16/10/1982                                                                                                    |                                                                                                    |
| eference    | 3990 HR                        |                                                                                                    | Laborator                                                                                                    | / Reference                                                                                                    | 3990 HR                                                                                                    |                                                                                                    |
| ence        | 676011                         |                                                                                                    | Sample Re                                                                                                    | ference                                                                                                    | 367608                                                                                                    |                                                                                                    |
|             | Serum                          |                                                                                                    | Sample Ty                                                                                                    | pe                                                                                                    | PBL                                                                                                    |                                                                                                    |
|             | 14/09/2016                     |                                                                                                    | Sample Da                                                                                                    | ite                                                                                                    | 14/09/2016                                                                                                    |                                                                                                    |
| esults      |                                |                                                                                                    |                                                                                                    |                                                                                                    |                                                                                                    |                                                                                                    |
|             |                                |                                                                                                    |                                                                                                    |                                                                                                    |                                                                                                    | 1 record/s found                                                                                                    |
| Additive ↑↓ | Cell Treatment ↑↓              | Result Score ↑↓                                                                                                    | Result ↑↓                                                                                                    | Channel Shift<br>from threshold ↑↓                                                                                                    | XM Date ↑↓                                                                                                    | Test Reference ↑↓                                                                                                    |
|             |                                |                                                                                                    | Negative                                                                                                    |                                                                                                    | 15/09/2016                                                                                                    |                                                                                                    |
|             | Is<br>ference<br>ince<br>sults | itory         NSWTT           Is         WVadF kuylgC<br>16/10/1982           ference         3990 HR<br>676011           serum         14/09/2016           sults         Cell Treatment 11 | itory     NSWTT       Is     16/10/1982       ference     3990 HR       676011     Serum       14/09/2016     14/09/2016 | itory     NSWTT       Is     Cell Deta       16/10/1982     Date of Bin       16/10/1982     Date of Bin       16/10/1982     Date of Bin       16/10/1982     Date of Bin       16/10/1982     Date of Bin       16/10/1982     Date of Bin       16/10/1982     Date of Bin       Serum     Sample Re       Serum     Sample Ty       14/09/2016     Sample Date | itory     NSWTT       Is     Cell Details       Is     Cell Name       16/10/1982     Date of Birth       16/10/1982     Date of Birth       3990 HR     Laboratory Reference       3990 HR     Sample Reference       Serum     Sample Type       14/09/2016     Sample Type       sults     Channel Shift       for threshold 1     Channel Shift | itory     NSWTT       Is     Cell Details       WYadF kuylgC     Cell Name     WYadF kuylg       16/10/1982     Date of Birth     16/10/1982       3990 HR     Laboratory Reference     3990 HR       3990 HR     Sample Reference     367601       Serum     Sample Date     14/09/2016       tube Sample Type       Bitt       Additive 11     Cell Treatment 11       Result Score 11     Result 11       Channel Shift<br>from threshold 11       XM Date 11 |

# BLOOD GROUP

ABO, Rhesus and ABO subtype blood group details can be viewed.

Interim and verified blood group results are viewable. Hovering over the displays details of person who last updated and verified the person blood group.

A formal blood group report must be uploaded via Notes & attachments. When adding the note select the **Category** as Person and **Sub-Category** as ABO Forms. This allows Laboratory Portal users to view the report and verify the result.

For further information on adding a note see Notes and Attachments- Transplantation Portal, OM-077.

| amples | HLA antibody screen results | Non-HLA antibody results Crossmatch | Blood group |   |
|--------|-----------------------------|-------------------------------------|-------------|---|
| 0      |                             | Rhesus 🚯                            | ABO Subtype | 0 |
| Final  |                             | Positive Final                      | A1 Final    |   |

# 2.2.3 MEDICAL INFORMATION

Medical information can be viewed:

| Fernale<br>52 years 7 months (17/11/1970)       | OM ID 00<br>OM Lab N          | 30209<br>Silv | Lab Ref 02560 KR                      | 4                    | d Send Notification<br>Match Profile |
|-------------------------------------------------|-------------------------------|---------------|---------------------------------------|----------------------|--------------------------------------|
| Medical information                             |                               |               |                                       |                      |                                      |
| General Information                             |                               |               |                                       |                      | U View Notes                         |
| ericht & Weight                                 |                               |               |                                       |                      | Great                                |
| Seight (cms)                                    | Weight (eg)                   |               | 5MI                                   | Predicted Heart Mass |                                      |
| dedical conditions                              |                               |               |                                       |                      |                                      |
| mmary Diagnosis<br>lefux Nephropathy            | Additional Diagnosis          |               | Unabetes                              |                      |                                      |
| Rechanical support<br>(pe of Mechanical Support |                               |               |                                       |                      |                                      |
| terro and information                           |                               |               |                                       |                      |                                      |
| lumber of Pregnancies                           | Date of Last Prephancy<br>N/A |               |                                       |                      |                                      |
| Drug treatment                                  |                               |               |                                       |                      |                                      |
| leceiving Drug Treatments?                      | As At<br>N/A                  |               | Description of Drug Treatments        |                      |                                      |
| leceiving immunosuppression?                    | As At<br>N/A                  |               |                                       |                      |                                      |
| Details of death                                |                               |               |                                       |                      |                                      |
| late of Death                                   |                               |               |                                       |                      |                                      |
| ause of Death                                   | Specific Cause of Death       |               |                                       |                      |                                      |
| fedical events                                  |                               |               |                                       |                      |                                      |
| B Add Medical Event                             |                               |               |                                       |                      | 2 record/b (burnd                    |
| Type 11                                         | Start date 11                 | End date 11   | Hospital 11                           |                      | Comment 11                           |
| Haemodialysis                                   | 01/08/1983                    |               | Prince Henry Hospital – Sydney (NPHH) |                      |                                      |
| Historical Dialysis for Matching                | 01/08/1983                    |               |                                       |                      |                                      |

Information can be added and edited in these sections.

Recipients enrolled on Liver TWL program will have a **Liver Recipients** tab viewable in the **Medical Information** section. This contains data required for listing an urgent liver recipient.

For further information refer to Liver Transplant Waiting List Enrolment - Transplantation Portal, OM-026.

| General Information | Liver Recipients |  |
|---------------------|------------------|--|

Medical Event information can be added to Person Details. The medical event box also has a comments section for free text information.

## ADD OR EDIT MEDICAL EVENTS

1. Under Medical events, click Add Medical Event.

| Add Medical Event |              |             |            | 2 records found |
|-------------------|--------------|-------------|------------|-----------------|
| pe 11             | Start date 🕫 | End date 11 | Hospital 🖽 | Comment 11      |
|                   |              |             |            |                 |
|                   |              |             |            |                 |
|                   |              |             |            |                 |
|                   |              |             |            |                 |
|                   |              |             |            |                 |
|                   |              |             |            |                 |
| Add Medica        | l Event      |             |            |                 |
| E Had mealed      |              |             |            |                 |
|                   |              |             |            |                 |
|                   |              |             |            |                 |
|                   |              |             |            |                 |

Enter a Start Date, and an End Date (if known).
 From the Medical Event field, select the medical event.
 From the Hospital field, select the hospital if applicable.
 Free text can be added in the Comment field.

| dd/mm/yyyy      |   | End Date<br>dd/mm/yyyy |        |        |
|-----------------|---|------------------------|--------|--------|
| Medical Event * |   | Hospital               |        | - 8    |
| Please Select   | ~ | Please Select          |        | $\sim$ |
|                 |   |                        | Cancel | Save   |
|                 |   |                        | Cancel | Save   |

3. Click Save.

Click Cancel to close the box without saving.

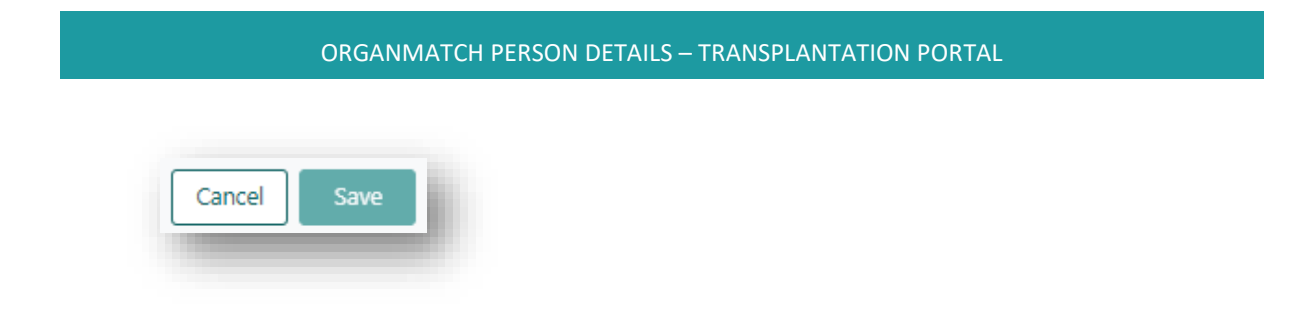

- 4. You can view the new record in the table.
- 5. Click on the record and click **Edit** to edit or delete the record. Click **Close** to close the record.

| tart Date *     | ☐ Edit                                |
|-----------------|---------------------------------------|
| 01/08/1983      |                                       |
| Medical Event * | Hospital                              |
| Haemodialysis   | Prince Henry Hospital - Sydney (NPHH) |
| Comment         |                                       |
|                 | Close                                 |

 Make any edits to the information and click Save, or Cancel to close the box without saving. Click Delete to delete the record.

| puate medical event    |     |                             | ~               |
|------------------------|-----|-----------------------------|-----------------|
| Start Date *           | En  | d Date                      | 📋 Delete        |
| 01/08/1983             | (   | ld/mm/yyyy                  |                 |
| Monday, August 1, 1983 |     |                             |                 |
| Medical Event *        | Ho  | ospital                     |                 |
| Haemodialysis          | ✓ F | Prince Henry Hospital - Syd | iney (NPHH) 🗸 🗸 |
|                        |     |                             |                 |
|                        |     |                             |                 |

### 2.2.4 ENROLMENTS FOR TRANSPLANT

Current and historical enrolments can be viewed. View History of status changes is also available.

| urrent History |                  |            |                 |          |           |                  |
|----------------|------------------|------------|-----------------|----------|-----------|------------------|
|                |                  |            |                 |          |           | 1 record/s found |
| de 1↓          | Organ Program 11 | Pathway 11 | Waiting Time 11 | Ready 11 | Status 11 |                  |
| cipient        | Kidney           | TWL        | 10 months       | ×        | On Hold   |                  |
|                |                  |            | 1 > >> 10 ×     |          |           |                  |

A new enrolment can be added via Registration in the Transplantation Portal. Each Organ Program (OP) and Transplant Pathway (TP) requires its own enrolment. See registration documents for further information:

- Kidney Transplant Waiting list (TWL) Registration Transplantation Portal, OM-019
- Kidney/Pancreas Transplant Waiting list (TWL) Registration Transplantation Portal, OM-020
- Heart Transplant Waiting list (TWL) Registration Transplantation Portal, OM-039
- Lung Transplant Waiting list (TWL) Registration Transplantation Portal, OM-021
- Liver Transplant Waiting list (TWL) Registration Transplantation Portal, OM-045
- Kidney Paired Donation (KPD) Registration Transplantation Portal, OM-022
- Living Directed (LDD) Registration Transplantation Portal, OM-050
- ANZKX Registration and Enrolment Transplantation Portal, OM-029

For each OP/TP enrolment, a Ready status will be displayed in the Enrolment table.

See Readiness Criteria – Transplantation Portal, OM-035 for further information.

It is possible for a person to be enrolled in one or all Transplant Pathways for their Organ Program enrolment. i.e. any combination is allowed.

Current Transplant Pathways include:

- TWL Transplant Waiting List
- LDD Living Directed Donor
- KPD Kidney Paired Donation

#### WAITING TIME

The Waiting Time calculation is based on the Organ Program – Transplant Pathway.

- Waiting time for Kidney-TWL or Kidney-KPD is calculated:
  - from the Dialysis for matching Start Date up to the current system date.

If there is no Dialysis for Matching - Start Date then the system displays " - ".

- Waiting time for Kidney/Pancreas is calculated:
  - From the Referral date, if Referral date has a value, and eGFR at referral is less than 15.
  - From Date eGFR is less than 15ml/min if there is no Referral date or eGFR at referral is equal to or greater than 15.
  - if none of the above is met, then Waiting time is null.
- For all other Organ Program Transplant Pathways, the Waiting Time is calculated:
  - from the Date Enrolled in OrganMatch on the Transplant Program up to the current system date. This date may differ from the transplant units waiting time.

When the enrolment ends, the Waiting Time does not continue to 'elapse'. Whatever the waiting time was when the enrolment ended, it will stay at that value.

# 2.2.5 REPORTS

Authorised reports are viewable and can be downloaded.

See Accessing Reports – Transplantation Portal, OM-010 for further information.

| ast Updated On 11 | Last Updated By 11 | Sub-category 11 | Title 11                                | Details 11                            | No. of Attachments 11 |
|-------------------|--------------------|-----------------|-----------------------------------------|---------------------------------------|-----------------------|
| 1/11/2021         |                    | Reports         | 20211111_Q1708_3990_HR_Transplant Event | Post Tx sample date 05/11/2021        | 1                     |
| /07/2021          |                    | Reports         | 20210706_Q1708_3990_HR_Transplant Event | Post TX_serum date 01/07/2021_Routine | 1                     |
|                   |                    |                 | « < 1 > » 10 ¥                          |                                       |                       |

#### 2.2.6 NOTES & ATTACHMENTS

Users can add notes or attach files in the **Notes & attachments** section of the person record. Up to 5 attachments can be added for any note and attachments must be less than 2MB in size.

See Notes and Attachments- Transplantation Portal, OM-077 for further information.

| totes of attactiments |                   |               |                 |                 |                                  |                   | -   |
|-----------------------|-------------------|---------------|-----------------|-----------------|----------------------------------|-------------------|-----|
| rent History          |                   |               |                 |                 |                                  |                   |     |
| Add Note              |                   |               |                 |                 |                                  |                   |     |
| egory                 | Si                | ib-category   |                 |                 |                                  |                   | - 1 |
| I                     | ~                 | All           | ~               |                 |                                  |                   |     |
| ast Updated On 11     | Last Updated By 1 | Created In 11 | Sub-category 11 | Title †↓ Detail | s ↑↓ Total No. of Attachments ↑↓ | Has Attachments 1 |     |

#### 2.2.7 TWL MATCH HISTORY

The TWL Match history pane shows all the match events for an individual. The sort order is by **Event Date** (which is the date and time matching was last completed for the organ program and transplant pathway).

The default Algorithm Assessment is set to Yes, thus displaying donors that passed through to matching.

Refer to Transplant Waiting List (TWL) Match History- Transplantation Portal, OM-059 for further information.

|                    |                 |              |                            |            |                        |              |                 |                    | 📥 Export Ma              | tch History | Reset Filters          |
|--------------------|-----------------|--------------|----------------------------|------------|------------------------|--------------|-----------------|--------------------|--------------------------|-------------|------------------------|
| porithm Assessment |                 | Transplanted |                            |            |                        | Offer Status |                 |                    | Reason for Decline       |             |                        |
| 'es                | ~               | All          |                            |            | ~                      | All          |                 | ~                  | All                      |             | ~                      |
| Match Details      | Mat             | ched Person  |                            |            |                        |              | Outcome         |                    |                          |             |                        |
| Organ Event D      | ate 11 OM ID 11 | Donor ID 11  | Algorithm<br>Assessment 11 | Blocked 11 | Compatibi<br>Status 11 | lity         | Transplanted 11 | Offer<br>Status 11 | Reason(s) for Decline 11 | Rank 11     | Published<br>Status 11 |

# 2.2.8 LIVING DONOR MATCH HISTORY

Once a match event for LDD or KPD is published it is viewable in the Transplantation Portal through the Living Donor Match History.

The match event can be viewed by clicking on the highlighted row and this displays histocompatibility information about the patient and the matched donor.

See Match Event Assessment- Transplantation Portal, OM-062 for further information about match events.

| Igorithm Assessment |               | Transplanted  |          | Offer Status |                            |     | Reason for Decline   |                 | Reset Filters |
|---------------------|---------------|---------------|----------|--------------|----------------------------|-----|----------------------|-----------------|---------------|
| All                 | ~             | All           | ~        | All          |                            | ~   | All                  |                 | ~             |
|                     |               |               |          |              |                            |     |                      |                 |               |
|                     | Match Details |               | Mat      | ched Person  |                            |     | Outcome              |                 |               |
| Organ<br>Program 1↓ | Pathway 11    | Event Date 11 | OM ID 11 |              | Algorithm<br>Assessment 11 | Con | npatibility<br>us †↓ | Transplanted 11 |               |

#### 2.2.9 TRANSPLANTS

Once confirmation has been received that the transplant proceeded, a transplant event is created.

The transplant record is then displayed in the Transplants section.

The following information can be viewed for previous transplants:

| Transplant Date 1 | Donor ID / Lab Ref 1 | Organ Program 1 | Transplant Pathway 🗈 | Last Updated On 11 |
|-------------------|----------------------|-----------------|----------------------|--------------------|
| 15/05/2015        | D15-0186             | Lung            | TWL                  | 13/10/2022         |
|                   |                      | « < 1 > » 10 ¥  |                      |                    |

Click on the row and the transplant event and Histocompatibility assessment can be viewed. This contains DSA assessment and crossmatch assessment.

# 2.2.10 DEMOGRAPHIC & CONTACT DETAILS

Demographic and contact details in the Person record has three sections:

- Main Information
- Contact Information
- Reference Information

The following information can be added and edited by Coordinator access:

- Ethnic Origin
- Specific Ethnic Origin
- Is the person of Aboriginal or Torres Strait Islander origin?
- Residential Country
- Residential State
- Postcode
- Mobile Phone
- Home phone
- Email address

Note: National Reference and Off System Donor fields cannot be edited.

#### VIEW AND EDIT DEMOGRAPHIC AND CONTACT DETAILS

1. In the Demographic & contact details section, Main Information, Contact Information, and Reference Information is displayed.

|                       |                             |                                                               | C# Edit |
|-----------------------|-----------------------------|---------------------------------------------------------------|---------|
| Main information      |                             |                                                               |         |
| Last Name *           | First Name *                | Middle Name                                                   |         |
| piPmkDbR              | YsEZbp                      | BDfzR                                                         |         |
| Date of Birth *       | Age                         | Off System Donor                                              |         |
| 24/07/1977            | 46 years 6 months           |                                                               |         |
| Gender                |                             |                                                               |         |
| Female                |                             |                                                               |         |
| Ethnic Origin         | Specific Ethnic Origin      | is the person of Aboriginal or Torres Strait Islander origin? |         |
| Contact information   |                             |                                                               |         |
| OM Laboratory *       |                             |                                                               |         |
| NSW                   |                             |                                                               |         |
| Residential Country   | Residential State/Territory | Postcode                                                      |         |
| Australia             | ACT                         |                                                               |         |
| Mobile Phone          | Home Phone                  | Email Address                                                 |         |
| Reference information |                             |                                                               |         |
| National Reference    | Laboratory Reference        | Date Registered                                               |         |
| 270255151             | 19312 KR                    | 21/11/2014 14:49                                              |         |

To edit information in this section, click Edit.

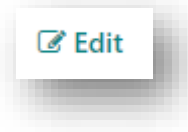

- 2. Edit the fields required.
- 3. Click Save.

Click Cancel to close the box without saving.

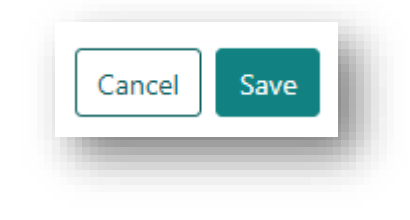

## 2.2.11 PROVIDERS

Hospital and provider links allow access to the person record through the Transplantation Portal. Only links in the **Current** tab will give access to the record through the Transplantation Portal. The links can be viewed in the Provider section and the Coordinator role can edit the links.

Ended hospital/provider links are viewed in the History tab.

|                |                                             | 1 record/s found                                                                                                    |
|----------------|---------------------------------------------|----------------------------------------------------------------------------------------------------|
| Reference 11   | From 11 To 11                               | Receive Reports 11                                                                                                   |
| 500231710      | 09/02/2023                                  | ×                                                                                                    |
| « < 1 > » 10 ¥ |                                             |                                                                                                    |
|                | Reference 11<br>500221710<br>≪ < 1 → ≫ 10 √ | Reference 11         From 11         To 11           500231770         00(02/2023)           40         10         V |

#### ADD A HOSPITAL OR PROVIDER LINK

1. Click Add Hospital Link or Add Provider Link.

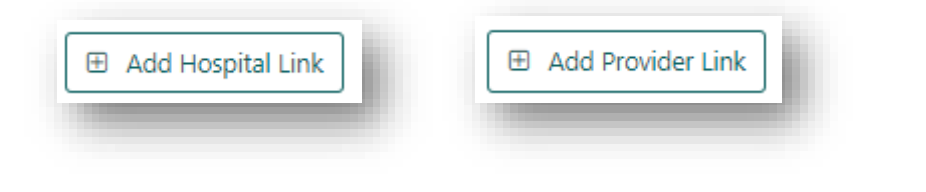

2. Select the hospital from the Hospital drop down or the doctor from the Provider dropdown.

| Hospital *      | Hosp  | ital Reference |  |
|-----------------|-------|----------------|--|
| Please Select   | ~     |                |  |
| From Date *     | To Da | ite            |  |
| 13/02/2024      | dd/   | imm/yyyy       |  |
| Receive Reports |       |                |  |
|                 |       |                |  |
| Comment         |       |                |  |
|                 |       |                |  |
|                 |       |                |  |
|                 |       |                |  |
|                 |       |                |  |
|                 |       |                |  |

**Note**: Adding a Provider already linked, brings up error message.

| rovider *                             |   |
|---------------------------------------|---|
| Dr Jenny Chen                         | ~ |
| rovider already linked to this person |   |

3. If a hospital medical reference number is available add it to the Hospital Reference.

| Hospital Reference |  |  |
|--------------------|--|--|
|                    |  |  |
|                    |  |  |

- 4. The **From Date** defaults to the day the link was added. Modify the date if the association with the hospital or provider began prior to this.
- Select Receive Reports checkbox if required.
   Note: The Provider Link allows the Transplantation Portal user to view the report in the person record at any time.
- 6. Add **Comment** if required.
- 7. Click Save.

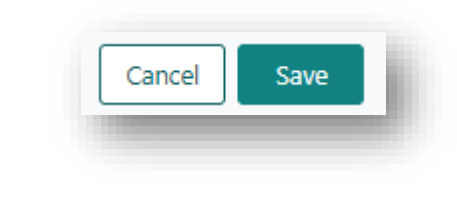

#### EDIT HOSPITAL OR PROVIDER LINK

1. Click the Hospital or Provider link record to update in **Current** tab.

| Provider links      |           |
|---------------------|-----------|
| Current History     |           |
| 🗄 Add Provider Link |           |
| Provider 11         | Role 11   |
| Dr Jenny Chen       | Physician |
|                     |           |

#### Note:

Hospital and Provider Links cannot be edited in History tab.

2. Hospital Link or Provider Link screen displays.

|                 |           | 🕼 Edit |
|-----------------|-----------|--------|
| Provider *      | Role      |        |
| Dr Jenny Chen   | Physician |        |
| From Date *     | To Date   |        |
| 13/10/2020      |           |        |
| Receive Reports |           |        |
|                 |           |        |
| Comment         |           |        |
|                 |           | Close  |

3. Click Edit.

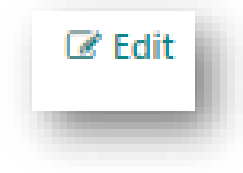

- 4. Edit Hospital Link or Provider Link as required.
- 5. Click Save.

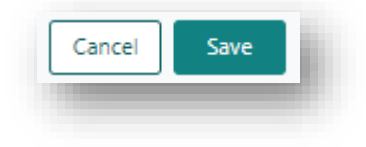

# ENDING A HOSPITAL OR PROVIDER LINK

1. Click the row for the Hospital or Provider.

|                                              |                    | CZ Edit |
|----------------------------------------------|--------------------|---------|
| Hospital *                                   | Hospital Reference |         |
| Royal Adelaide Hospital - Renal Unit (SROYR) | 500231710          |         |
| From Date *                                  | To Date            |         |
| 09/02/2023                                   |                    |         |
| Receive Reports                              |                    |         |
|                                              |                    |         |
| Comment                                      |                    |         |
|                                              |                    |         |
|                                              |                    | Close   |

2. Click Edit.

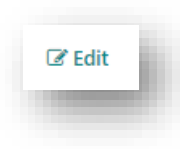

3. Add the date the link was ended in the **To Date** box.

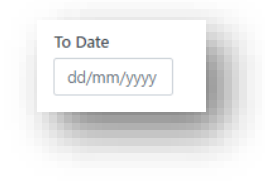

4. Click Save.

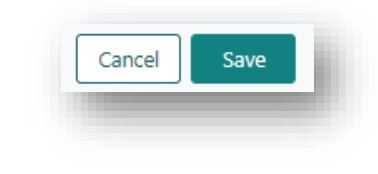

# **2.12 PERSONAL LINKS**

A person can be associated to another person in OrganMatch via a personal link. Personal links are maintained in the Person record. A link can be between a recipient and, for example, a relative or friend when they are on the KPD or LDD pathway.

The personal link is created between the pair when they are registered for KPD or LDD through the Transplantation Portal.

The name of the donor will be withheld if the record is not linked to the users hospital.

Clicking on the donor name will navigate to the donor match profile.

| lame 11       | Relationship 11 | Date created 11 |
|---------------|-----------------|-----------------|
| FVo xhJD      | Sibling         | 24/11/2022      |
| PsgvJ NHQSur  | Sibling         | 29/09/2022      |
| lame Withheld | Partner         | 13/02/2024      |
|               | « < 1 > » 10 v  |                 |

#### VIEW PERSONAL LINK

1. In the **Personal Links** section, the list of personal links is displayed.

|                 |                                      | 2 record/s found                                                                             |
|-----------------|--------------------------------------|----------------------------------------------------------------------------------------------|
| Relationship 11 | Date created 11                      |                                                                                              |
| Partner         | 28/09/2023                           |                                                                                              |
| Sibling         | 03/02/2021                           |                                                                                              |
| _               |                                      |                                                                                              |
|                 |                                      |                                                                                              |
|                 | Netationalyp 11<br>Parmer<br>Sölding | Relationship 1;     Date created 1;       Parmer     28/09/0023       Sibling     03/02/0031 |

2. Click the name of the person to view their Person record.

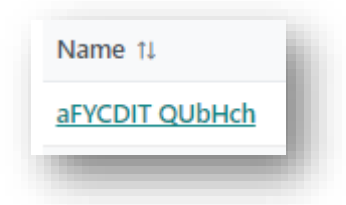

OR

Click the row to view the **Personal Link** record.

| Name 11        | Relationship 11 | Date created 11 |  |
|----------------|-----------------|-----------------|--|
| aFYCDIT QUbHch | Partner         | 28/09/2023      |  |
|                |                 |                 |  |
|                |                 |                 |  |
|                |                 |                 |  |
|                |                 |                 |  |

| OM-083                     |
|----------------------------|
| VERSION: 3                 |
| EFFECTIVE DATE: 17/09/2024 |

# ADD PERSONAL LINK

Note: Users can only add links for records which are associated to their hospital.

1. Click Add Personal Link.

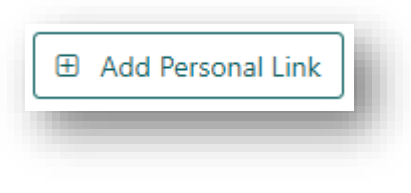

2. Search for the record by entering the name in the Name of Person box and select the record.

| dd Personal Lin  | ık      |   |         |            | ×      |     |
|------------------|---------|---|---------|------------|--------|-----|
| Name of Person * |         |   |         |            |        |     |
| YDAOsqnC         |         |   |         |            |        |     |
| YDAOsqnC         | qgvjUVI |   | 0075086 | 26/09/1957 | Female | VIC |
| Please Select    |         | ~ |         |            |        |     |
|                  |         |   |         | Cancel     | Save   |     |
|                  |         |   |         |            |        |     |

3. Select the relationship from the **Relationship Type** dropdown.

|                    | ^           |
|--------------------|-------------|
| lame of Person *   |             |
| YDAOsqnC qgvjUVI   |             |
| elationship Type * |             |
| Please Select 🗸    | ]           |
| Please Select      |             |
| Partner            | Cancel Save |
| Child              |             |
| Parent             |             |
| Sibling            |             |
| Identical twin     |             |

4. Click Save.

| Cancel | Save |
|--------|------|
|        |      |

#### EDIT PERSONAL LINK

The **Relationship Type** on an existing personal link can be updated.

1. In the **Personal Links** section, click the row to view the **Personal Link** record.

| ame of Person *    |
|--------------------|
| ame of Person *    |
|                    |
| YCDIT QUbHch       |
| elationship Type * |
| rtner              |
| Clos               |

2. Click Edit.

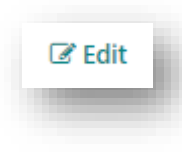

3. Select the relationship from the **Relationship Type** dropdown.

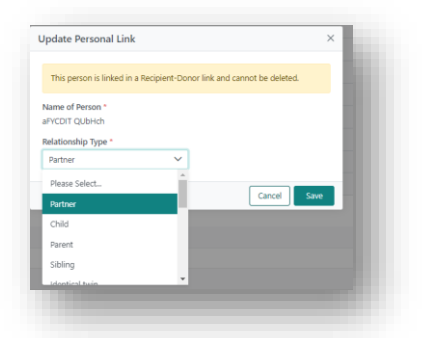

**Note**: Link cannot be deleted displays.

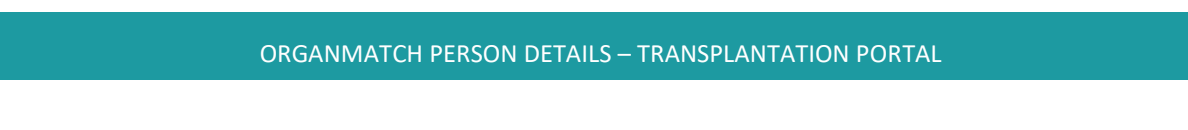

4. Click Save.

# DEFINITIONS

| Term/abbreviation | Definition                                                                                                    |
|-------------------|----------------------------------------------------------------------------------------------------|
| AA                | Acceptable Antigen. Antigens that may be considered for organ<br>transplantation purposes. If the antigen is listed as acceptable it<br>allows the patient to pass through to matching with donors that<br>have that antigen.                                                                                                    |
| ABO               | ABO blood group system                                                                                                    |
| AT1R              | Angiotensin Type 1 receptor                                                                                                    |
| LDD               | Living Directed Donor                                                                                                    |
| KPD               | Kidney Paired Donation                                                                                                    |
| mPRA              | Match calculated panel-reactive antibody. Provides an estimate<br>of the percentage of deceased organ donors that will be<br>incompatible for a recipient based on the antigens assigned as<br>unacceptable for a recipient. This is based on a pool of donors<br>from the Australian population and should represent the HLA<br>antigen frequency in the population. If more than one HLA<br>antigen is unacceptable, the mPRA is the total frequency of the<br>HLA antigens. |
| OM ID             | Unique OrganMatch identifier of the person                                                                                                    |
| OP                | Organ Program                                                                                                    |
| ТР                | Transplant Pathway                                                                                                    |
| TWL               | Transplant Waiting List                                                                                                    |
| UA                | Unacceptable (HLA) Antigen is an antigen that has been determined as high risk with any potential donor and should be avoided for transplantation purposes.                                                                                                    |

# **REFERENCED INTERNAL DOCUMENTS**

| Document number | Source                                                                                 |
|-----------------|----------------------------------------------------------------------------------------|
| OM-008          | Patient Antibody Assessment- Laboratory Portal                                         |
| OM-010          | Accessing Reports – Transplantation Portal                                             |
| OM-019          | Kidney Transplant Waiting list (TWL) Registration –<br>Transplantation Portal (OM-019) |

| OM-020 | Kidney/Pancreas Transplant Waiting list (TWL) Registration –<br>Transplantation Portal (OM-020) |
|--------|-------------------------------------------------------------------------------------------------|
| OM-021 | Lung Transplant Waiting list (TWL) Registration – Transplantation<br>Portal                     |
| OM-022 | Kidney Paired Donation (KPD) Registration – Transplantation<br>Portal                           |
| OM-026 | Liver Transplant Waiting List Enrolment - Transplantation Portal                                |
| OM-029 | ANZKX Registration and Enrolment – Transplantation Portal                                       |
| OM-031 | OM Quick Reference Guide – Registration                                                         |
| OM-035 | Readiness Criteria – Transplantation Portal                                                     |
| OM-039 | Heart Transplant Waiting list (TWL) Registration –<br>Transplantation Portal                    |
| OM-045 | Liver Transplant Waiting list (TWL) Registration – Transplantation<br>Portal                    |
| OM-050 | Living Directed (LDD) Registration – Transplantation Portal                                     |
| OM-059 | Transplant Waiting List (TWL) Match History – Transplantation<br>Portal                         |
| OM-062 | Match Event Assessment – Transplantation Portal                                                 |
| OM-077 | Notes and Attachments – Transplantation Portal                                                  |

# **CHANGE HISTORY**

| Version number | Effective date | Summary of change                                                                                                    |
|----------------|----------------|----------------------------------------------------------------------------------------------------|
| 1              | 03/04/2024     | First version of document                                                                                                    |
| 2              | 28/05/2024     | <ul> <li>Sprint 52 update:</li> <li>Section 2.2.3 updated to include new tab for Liver recipients.</li> <li>Referenced Internal Documents table updated with reference to OM-026.</li> </ul> |

| 3 | Refer to footer | Sprint 54 update:                                                                               |
|---|-----------------|-------------------------------------------------------------------------------------------------|
|   |                 | <ul> <li>Section 1.1 updated to include new search criteria for<br/>transplant role.</li> </ul> |
|   |                 | Other:                                                                                          |
|   |                 | Table of contents added.                                                                        |

# ELECTRONIC SIGNATURE

| Author      | NATASHA HAYWOOD |
|-------------|-----------------|
| Approver(s) | NARELLE WATTSON |